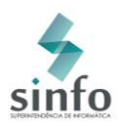

٢

 $\bigcirc$ 

27/10/2014 17:50 27/10/2014 17:55

03/11/2014 09:24 03/11/2014 10:00 🔍 🎯

## MANUAL SIGELEIÇÃO

Este manual tem o objetivo de orientar ao usuário de como realizar a votação através do sistema SIGEleição.

Primeiramente, efetue o acesso ao sistema através do Link: https://sigeleicao.ufrrj.br e realize o login no sistema. Utilize seu usuário e senha de costume e responda uma Pergunta de Segurança Impessoal, exemplo: 2+2? Qual a primeira letra da palavra casa?, de acordo com a imagem:

| UFRN - SIGEleição - Sistema Integrado de Gestão de Eleições |                            |                                         |
|-------------------------------------------------------------|----------------------------|-----------------------------------------|
| Entrar no Sistema                                           |                            |                                         |
| Usuário:                                                    |                            |                                         |
| Senha:                                                      |                            |                                         |
| A mãe da sua mãe é sua?                                     |                            |                                         |
|                                                             | Entrar no Sistema          | (Recarregar Pergunta)                   |
| SIGEleição   Copyright © 2009-2014 - Superintend            | iência de Informática - UF | FRN - (84) 3215-3148 - jadson-HP - v2.0 |

Em seguida, o sistema exibirá a tela com todas as eleições existentes, conforme imagem abaixo:

URNA > ELEIÇÕES ABERTAS Prezado Eleitor, a listagem abaixo contém as últimas eleições do SIGEleicao. Para participar do pleito clique na seta verde. Só será possível votar na eleição se o seu cadastro estiver contido no grupo de eleitores habilitados para votar na eleicão. Observação: O resultado da eleição só estará disponível após a homologação dos resultados pelo presidente do comitê da eleição. 🔍: Visualizar Realizado Final da Eleição 🛛 🚳: Votar/Visualizar Comprovante de Votação LISTA DE ELEIÇÕES ABERTAS Início da Votação 🛛 Fim da Votação Denominação ELEIÇÃO PARA APRENDER A VOTAR NO SIGELEIÇÃO 
 17/06/2011 09:02
 30/06/2014 00:00

 15/10/2014 12:00
 20/11/2014 10:00
Eleição Testes JMeter (Discentes e Servidores ativos) 03/11/2014 15:40 04/11/2014 15:00 27/10/2014 10:39 27/10/2014 11:12 Eleição Treinamento do Sigeleição (TESTE) 

Selecione a eleição desejada, através do ícone 🎯 Em seguida, o sistema exibirá a lista dos candidatos que estão concorrendo à Eleição selecionada.

Teste eleição Leandro - ABSOLUTO

Teste eleição Leandro - APURAÇÃO

Teste eleição Leandro - APURAÇÃO 3

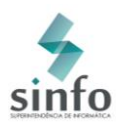

| > LISTA DE CANDIDATURAS                                                |                                                                                   |                                                                                       |                                                        |  |  |
|------------------------------------------------------------------------|-----------------------------------------------------------------------------------|---------------------------------------------------------------------------------------|--------------------------------------------------------|--|--|
| a) Eleitor(a), Você escolheu a el<br>irio Entrar na Cabine. Após entra | eição Eleição Treinamento do S<br>Ir na cabine de votação a escoll<br>estão lista | igeleição (TESTE). Para que possa<br>na dos candidatos será pelo Númer<br>das abaixo: | participar do processo de<br>o para Votação. As opções |  |  |
| CANDIDATIIRAS                                                          |                                                                                   |                                                                                       |                                                        |  |  |
| Foto                                                                   | Número para Votação                                                               | Nome da Chapa                                                                         | Descrição                                              |  |  |
|                                                                        | 01                                                                                | Chapa 01 - Prudente de Morais.                                                        | Candidato da Chapa 01.                                 |  |  |
|                                                                        | 02                                                                                | Chapa 02 - Floriano Peixoto                                                           | Candidato da Chapa 02.                                 |  |  |
|                                                                        |                                                                                   |                                                                                       |                                                        |  |  |
|                                                                        | A ELEIÇÃO ESTÁ SE                                                                 |                                                                                       |                                                        |  |  |
|                                                                        | ENTRAR NA CABINE                                                                  | ESCOLHER OUTRA ELEIÇÃO                                                                |                                                        |  |  |

## Atenção!

O ícone abaixo significa que a chave de segurança da Eleição está carregada, desta forma, ninguém, mesmo que tenha acesso ao Banco de Dados, conseguirá alterar ou remover um voto da eleição, além de garantir o sigilo do voto.

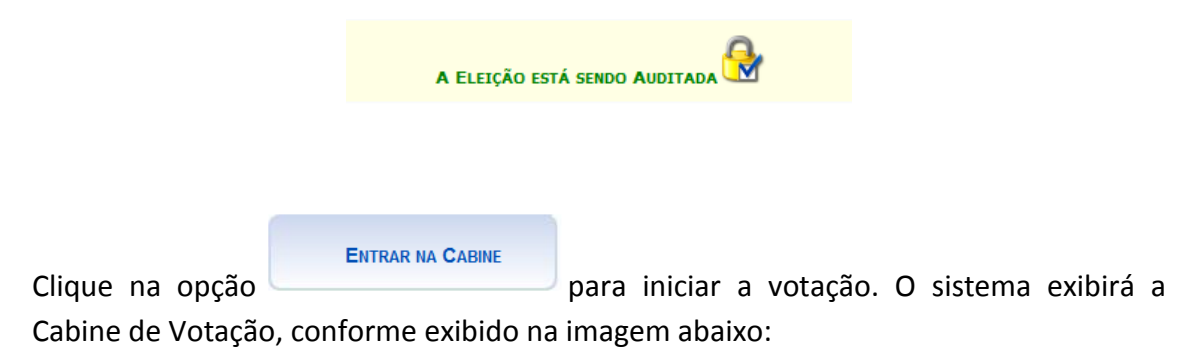

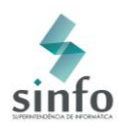

| CABINE DI                                                              | e Votação               |
|------------------------------------------------------------------------|-------------------------|
| SEU VOTO PARA<br>ELEIÇÃO PARA TREINAMENTO<br>DO SIGELEIÇÃO             | <b>SIGEleição</b>       |
|                                                                        | 1 2 3                   |
| NÚMERO:NOME:                                                           | 7 8 9                   |
| APERTE A TECLA:<br>VERDE para CONFIRMAR<br>LARANJA para CORRIGIR       | BRANCO CORRIGE CONFIRMA |
| Superintendência de Informática / UFRN - Urna Eletrô<br>Abandonar Cabi | nica                    |
|                                                                        |                         |

Em seguida, digite o número de seu candidato. Aperte a tecla para corrigir os números digitados incorretamente. Aperte a tecla caso deseje votar em Branco e aperte a tecla para confirmar o voto.

Ao apertar a tecla confirma, o sistema fará uma Pergunta de Segurança Pessoal para completar a votação, conforme imagem a seguir:

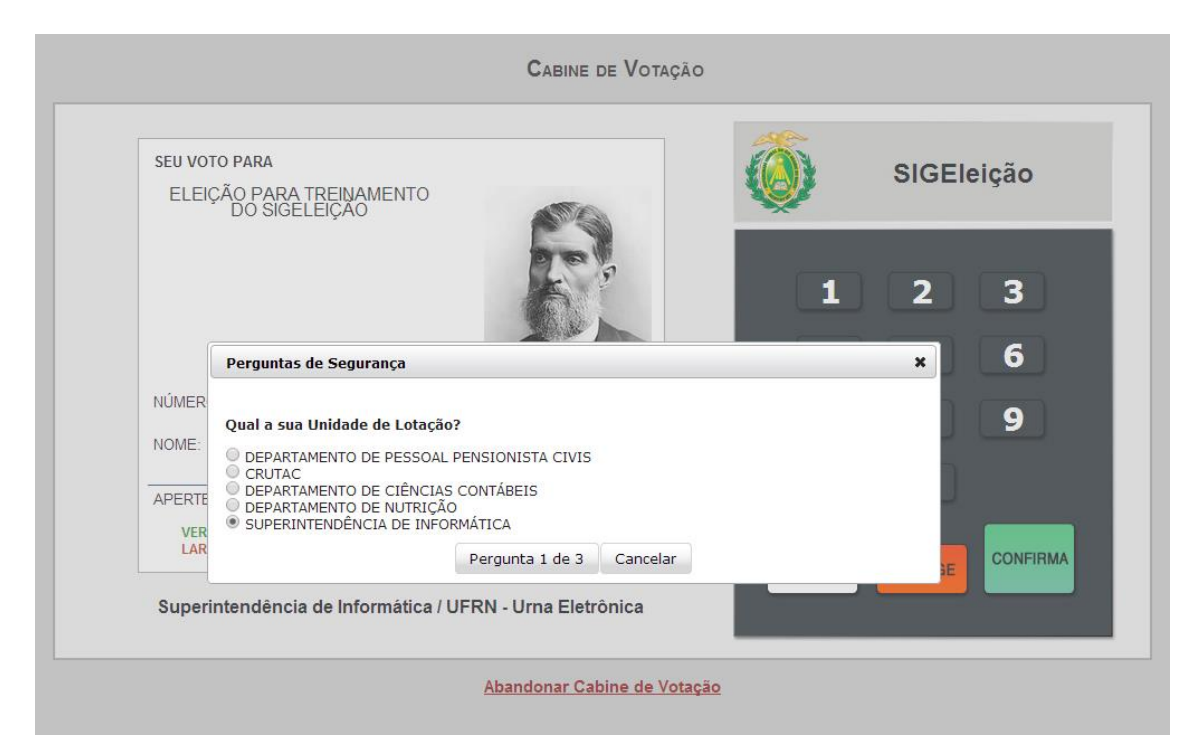

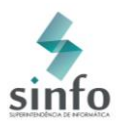

O usuário terá apenas três chances de responder a Pergunta de Segurança. Errando as três tentativas de resposta, o usuário será bloqueado para concluir a votação. Nesse caso, deverá se dirigir a um dos Terminais Gerais de Votação (TGV) na UFRN, apresentar documentação com foto e votar sem a necessidade de responder as perguntas de segurança pessoal.

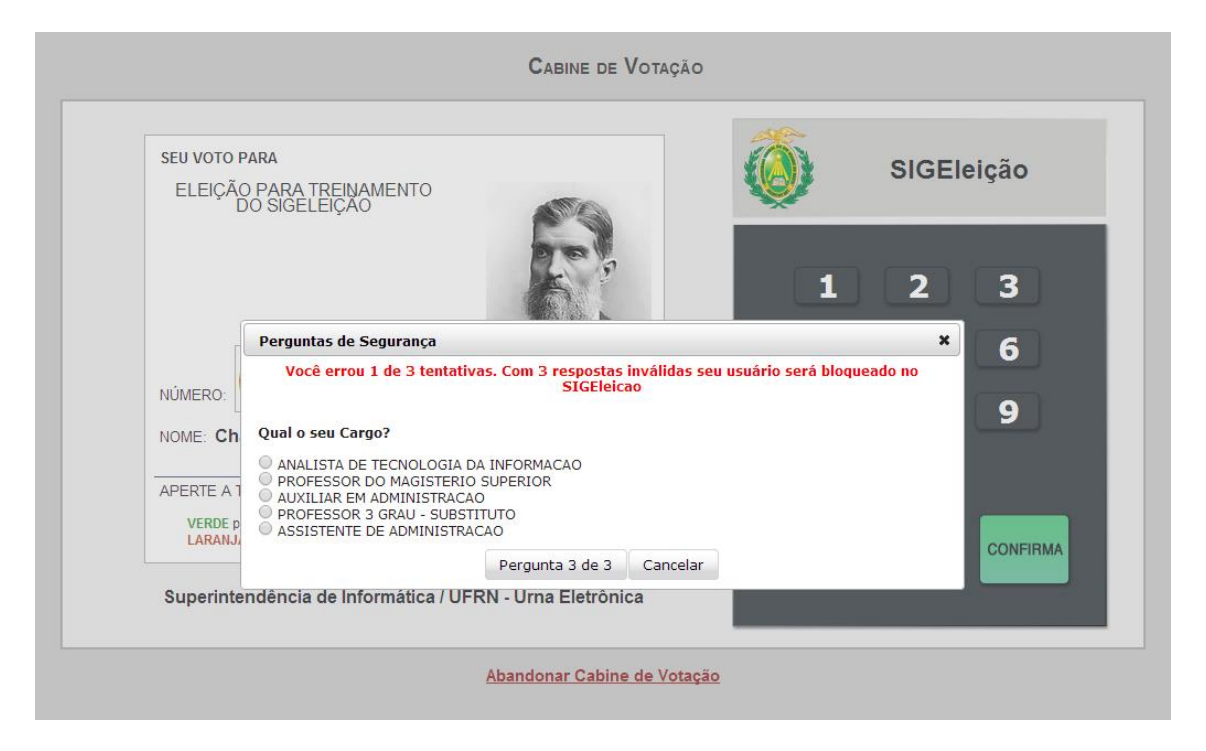

Após responder a Pergunta de Segurança corretamente, o sistema computará o voto com sucesso e emitirá o Comprovante de Votação com opção de impressão, conforme imagem exibida a seguir:

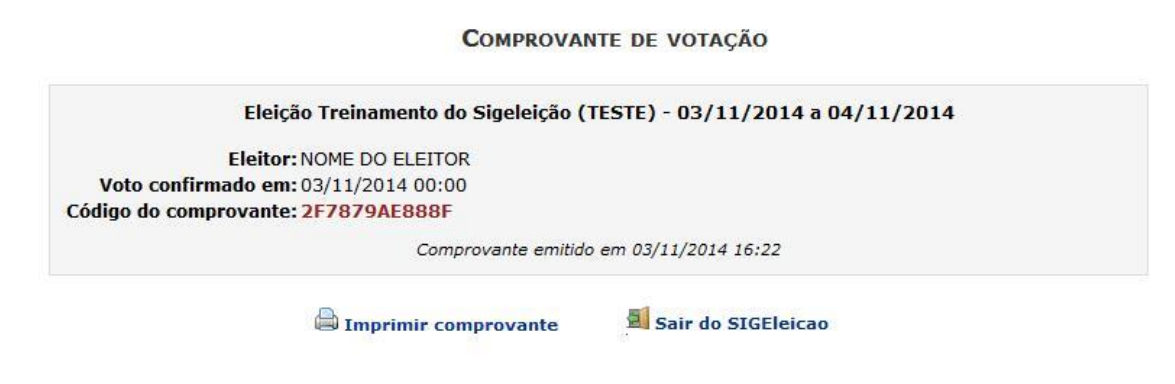

FIM. Boa Eleição!